## How to uninstall LDVR firmware

Last Modified on 10/06/2022 4:19 am EDT

How to uninstall LDVR firmware

## Procedure Steps

1) In Control Panel > Add or Remove Programs, remove LDVR, where is the version of LDVR firmware.

- 2) Delete the following folders:
- C:\Program Files\Common Files\Lenel
- C:\Program Files\Lenel Systems

*Note:* Some folders may not exist, depending on the version of LDVR firmware.

*Important:* Modifying the registry could cause irreversible damage to your Windows operating system; be sure to back up the registry before making any changes. Follow the instructions located at: http://support.microsoft.com/kb/322756.

- 3) Open the Registry Editor and delete the following entries:
- HKEY\_CURRENT\_USER\Software\Darim Vision
- HKEY\_CURRENT\_USER\Software\Spider
- HKEY\_CURRENT\_USER\Software\Lenel
- HKEY\_LOCAL\_MACHINE\Software\Darim Vision
- HKEY\_LOCAL\_MACHINE\Software\Lenel

*Note:* Some keys may not be installed, depending on the version of LDVR firmware.

4) Reboot the computer.

## Applies To

LDVR (All Versions)

## Additional Information

None